## Инструкция по оплате регистрационного взноса через систему

## Сбербанк онлайн

| 1. В приложении на<br>вкладке «Платежи»<br>выберите «Платежи по<br>реквизитам» | 2. В следующей вкладке<br>введите ИНН организации<br>ВГТУ – 3662020886 | 3. Далее необходимо<br>выбрать ФГБОУ ВО ВГТУ<br>оплата пропусков | 4. Далее введите ФИО<br>участника конференции |
|--------------------------------------------------------------------------------|------------------------------------------------------------------------|------------------------------------------------------------------|-----------------------------------------------|
| Оплатить                                                                       | < Платёж по реквизитам                                                 | < ИНН: 3662020886                                                | < ФГБОУ ВО ВГТУ                               |
| 🕍 Оплата по QR или штрихкоду                                                   | ИНН ПОЛУЧАТЕЛЯ                                                         | ФГБОУ ВО ВГТУ                                                    | ΦΝΟ                                           |
| 📜 Мобильная связь                                                              | 3662020886                                                             | Оплата пропусков                                                 | Жилова Ольга Владимировна                     |
| С Дом                                                                          |                                                                        | ФГБОУ ВО ВГТУ<br>Прочие платежи                                  | Фамилия Имя Отчество полностью                |
| ල් Государство                                                                 |                                                                        | ФГБОУ ВО ВГТУ                                                    |                                               |
| 🕎 Образование                                                                  |                                                                        | Оплата услуг в Борисоглебский<br>филиал ВГТ                      |                                               |
|                                                                                |                                                                        | ФГБОУ ВО ВГТУ                                                    |                                               |
| ', Транспорт                                                                   |                                                                        | За проживание в общежитии                                        |                                               |
| 💼 Работа и бизнес                                                              |                                                                        | ФГБОУ ВО ВГТУ<br>За обучение                                     |                                               |
| 🗘 Здоровье                                                                     |                                                                        | 🖉 Ввести реквизиты вручную                                       |                                               |
| Отдых и развлечения                                                            |                                                                        |                                                                  |                                               |
| Платеж по реквизитам                                                           | продолжить                                                             |                                                                  | продолжить                                    |

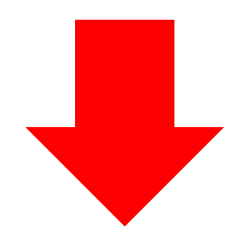

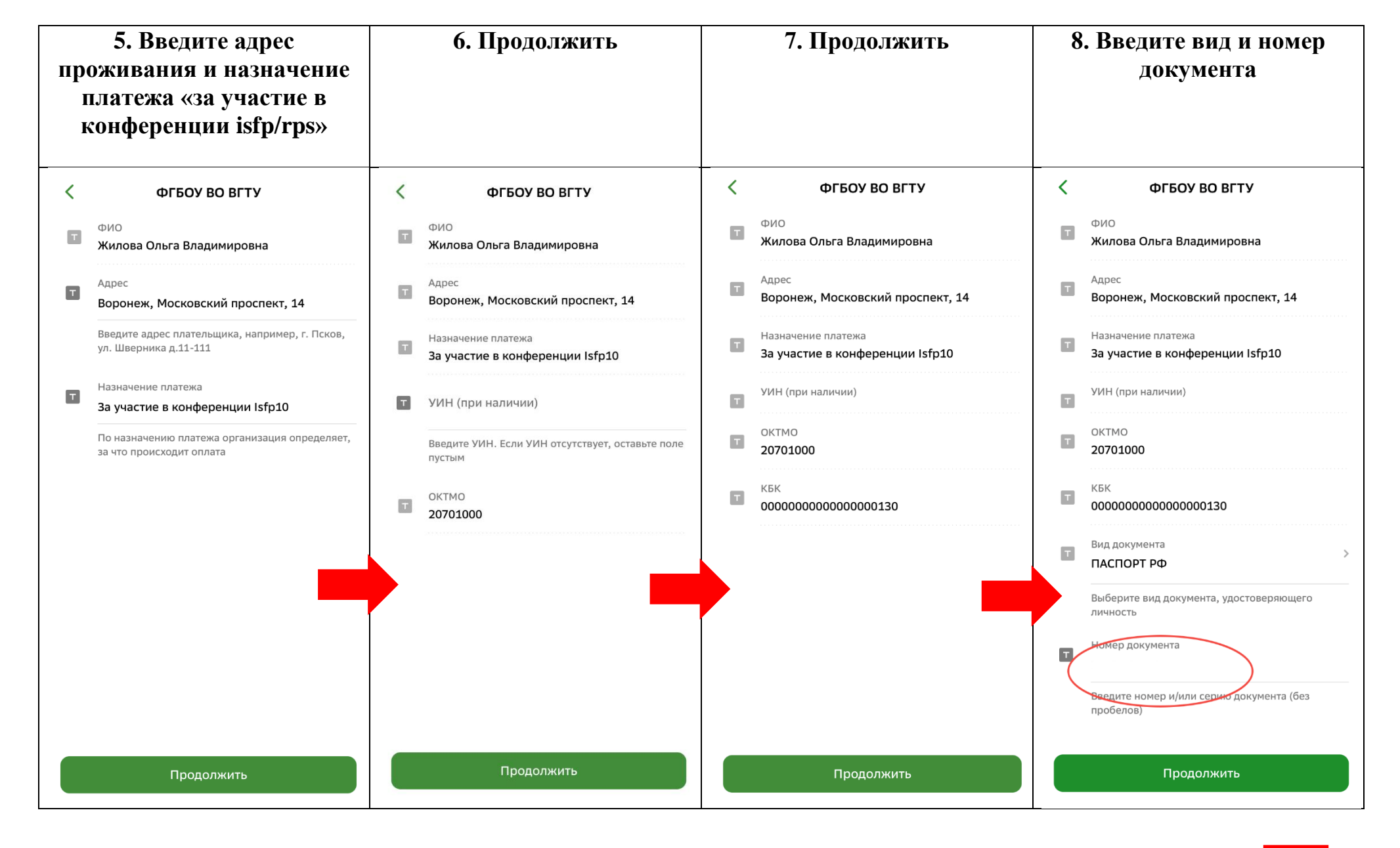

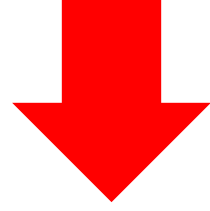

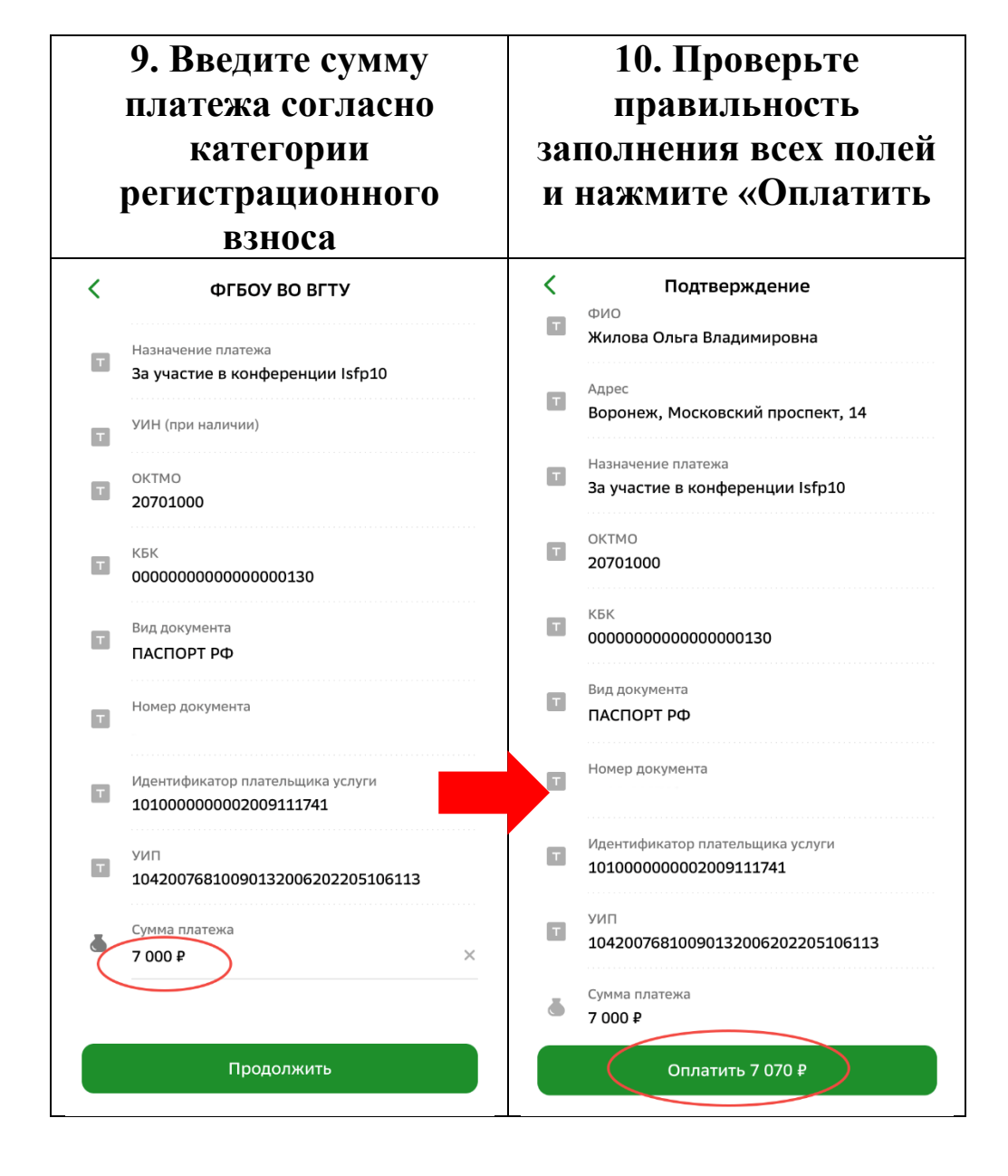